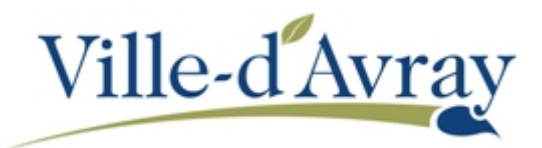

## RENSEIGNER LA CLÉ ENFANCE L'ESPACE FAMILLE

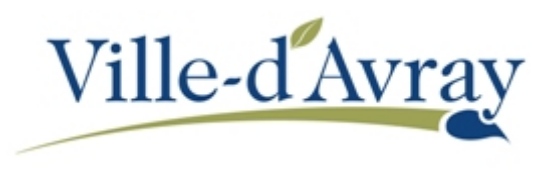

Connectez-vous à l'espace famille puis une fois connecté, cliquez sur **Profil** (voir la capture d'écran cidessous).

| Ville-d Av                                                                                                    | ray                      |                                                                                                    |                           | A CALSI                                                          |  |  |
|----------------------------------------------------------------------------------------------------|--------------------------|----------------------------------------------------------------------------------------------------|---------------------------|------------------------------------------------------------------|--|--|
| MON ACCUEIL 🧿 ACTIVITÉS 🛐                                                                                     | NFOS PRATIQUES           |                                                                                                    |                           | Bonjour Madame DURAND<br>Damière convexion la 20/11/2020 à 13/49 |  |  |
| MON ESPACE<br>Mélanie DURAND<br>13 rue de Saint-Cloud<br>8210 Vie-Zhrany<br>10 et o 61 de 1<br>06 de 66 de 06 |                          | Bienvenue sur le nouvel Espace Famille<br>Cet espace privé a pour objectit, de simplifier l'ensemble des démarches administratives en lien avec les<br>activités acolaires et périscolaires. |                           |                                                                  |  |  |
|                                                                                                    | MON TA                   | MON TABLEAU DE BORD                                                                                                    |                           |                                                                  |  |  |
| Profil   Identifianta III Entoure; CO-REPRÉSENTANT                                                            | Dernières<br>demandes    | Pièces<br>Justificatives                                                                                                    | Coordonnées               |                                                                  |  |  |
|                                                                                                    | MA FAM                   | MA FAMILLE                                                                                                    |                           |                                                                  |  |  |
| Jérôme<br>ENFANT(S)                                                                                           | Créer une<br>inscription | Signaler une<br>absence                                                                                                    | Autres<br>démarches       |                                                                  |  |  |
|                                                                                                    | AUTRES ESPACES           |                                                                                                    |                           |                                                                  |  |  |
| Julie                                                                                                    | Ste de la mairie         | Autres<br>Démarches                                                                                                    | Ancien<br>Klosque Familie |                                                                  |  |  |
| 020 Ville-d'avray   Mentions légales   Conditions o                                                           | énérales d'utilisation   |                                                                                                    |                           | ADE                                                              |  |  |

Dans l'écran d'accueil de modification de votre profil, cliquez directement sur **Authentification** (le symbole représentant un cadenas) :

| Ville-d Avray                                                                                                    |                                                                      |
|----------------------------------------------------------------------------------------------------|----------------------------------------------------------------------|
| Mon accueil 🗧 edition de documents 🧿 activités 😭 infos pratiques                                                                                                    | Bonjour Inde fini Allary.<br>Demiare connexion le 01/12/2020 à 11:59 |
| ODIFICATION DU PROFIL DE VOTRE ESPACE PERSONNEL                                                                                                    |                                                                      |
| BIENVENUE                                                                                                    |                                                                      |
|                                                                                                    |                                                                      |
|                                                                                                    |                                                                      |
| Output       Output       Output |                                                                      |
| Ous allez dans quelques instants accéder à la modification de votre espace personnel.                                                                                                    | JE SUPPRIME MON ESPACE JE MODIFIE MON ESPA                           |

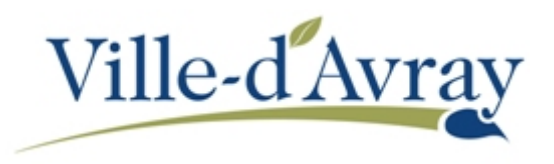

Saisissez la clé enfance dans le champ **Enfance** prévu à cet effet. Enfin cliquez sur **Valider**.

|                   |                        |                                                                                                    | Bonjour Indefin<br>Dernière connexi                           | i Durand-Allary.<br>on le 18/11/2020 à 15:14 |
|-------------------|------------------------|----------------------------------------------------------------------------------------------------|---------------------------------------------------------------|----------------------------------------------|
| odification du pr | Rofil de votre es      | Space Personnel                                                                                          |                                                               |                                              |
| 0                 |                        |                                                                                                    |                                                               |                                              |
|                   |                        | SERVICES                                                                                                 |                                                               |                                              |
|                   | Vous<br>servi          | avez la possibilité de saisir les c<br>ces proposés sur le portail.                                      | lés d'accès à différents                                      |                                              |
|                   | La cl<br>vous          | é d'accès à un service vous est fo<br>y êtes connus.                                                     | ournie par ce dernier si                                      |                                              |
|                   | Cette<br>dém           | e saisie vous permet d'accéder à<br>arches et publications fournies p                                    | l'ensemble des<br>ar le service.                              |                                              |
|                   | Vous<br>infor<br>n'ave | serez en mesure de renseigner<br>mations dans la 'modification de<br>ez pas la possibilité de les saisir | ultérieurement ces<br>votre Espace' si vous<br>immédiatement. |                                              |
|                   | Service Clé            |                                                                                                    |                                                               |                                              |
|                   | Enfance                |                                                                                                    |                                                               |                                              |
|                   |                        |                                                                                                    |                                                               | PRÉCÉDEN                                     |

Revenez sur la page d'accueil de l'Espace Famille (lien **MON** ACCUEIL en haut à gauche sous la bannière), vous devriez voir apparaitre les informations liées à votre famille.